# IconCMO Integration Guide

| Importing From:                                        | Importing To:                                          |  |  |
|--------------------------------------------------------|--------------------------------------------------------|--|--|
| Vanco eCheck                                           | <ul> <li>IconCMO – Church Management Online</li> </ul> |  |  |
| <ul> <li>Vanco Credit/Debit Card Processing</li> </ul> |                                                        |  |  |

# Before You Get Started

### **Current Vanco Clients:**

To authorize Vanco to set up the Web Services integration with IconCMO, please use the following link or copy and paste the URL into a web browser to complete the 'Merchant Account Update Form' - https://www.cognitoforms.com/VancoPayments/merchantaccountupdateform

Vanco

Client Services: 800-675-7430 or cs@vancopayments.com

### **Potential Clients:**

For Churches interested in setting up Electronic Solutions please contact Vanco.

https://www.vancopayments.com/egiving/iconcmo

Icon Systems, Inc.

Customer Support: 218-236-1899 or support@iconcmo.com

# A. Setting up Donation Funds listed in Vanco and IconCMO

IconCMO manages funds by fiscal year and each fund has a unique ID. You'll need to first make sure your fiscal year, if not following the calendar year, is adjusted in IconCMO under Settings  $\rightarrow$  Setup  $\rightarrow$  Information.

| Accounting Information     |                 |              |   |   |
|----------------------------|-----------------|--------------|---|---|
| Federal ID #               |                 |              |   |   |
| State Id #                 |                 |              |   |   |
| Sales Tax Exempt #         |                 |              |   |   |
| State Unemployment #       |                 |              |   |   |
| Unemployment Tax Rate      |                 |              | % |   |
| First Month in Fiscal Year | January         | $\mathbf{v}$ |   |   |
| Beginning Balance Date     | 12/30/2018      |              |   |   |
| Reversing Journal Type     | Reverse Journal |              | _ | ▼ |
| First Month for Giving FY  | January         | ▼            |   |   |
|                            | Save            |              | • |   |

Then you'll need to match your fund IDs with funds setup in Vanco using the "Admin" tab in **Vanco's Online Service Center**. You can get the ID numbers from IconCMO by printing the 'List of All Funds – No Dollar Amount' report listed under Donations→ Donation Reports window. Look under the Subheading 'Fund Reports.'

Here is a short video on how to change Fund IDs in Vanco:

### Changing Fund IDs

For further assistance with the online Service Center, please contact Vanco Client Services department at 800-675-7430.

## B. Importing EFT Donations & Check Scanning Batches

To import donation history from Vanco, which will update donor accounts on IconCMO, start by clicking on the 'Vanco Import' option under Donations  $\rightarrow$  Funds & Donations  $\rightarrow$  Import. This window will allow you to connect directly to Vanco and import all electronic donations received through your Vanco account. The purpose is to speed up the entering of donations for the end user and reduce the chance of errors / discrepancies.

**Combine ACH and CC Donations:** If this box is not checked, the ACH and CC donations will come over in two separate batches to make the bank reconciliation easier for churches. If you are wanting all donations to come in one batch regardless of ACH or CC, check the box. IconCMO will remember this setting.

**Text to give batches:** When you are set up to receive text to give batches in addition to online giving, those will come over as separate batches. You will see an "a" batch and a "b" batch, one being your regular e-giving and one being your text giving.

| 2022                                                                                                    | Imported Batches from Vanco |                                           |                |                  |         |     |  |
|----------------------------------------------------------------------------------------------------|-----------------------------|-------------------------------------------|----------------|------------------|---------|-----|--|
| Donor # Year 2022                                                                                                    |                             | Batch Name 🗢                              | Total 🌲        | Status ≑         | Error ≑ | ••• |  |
| Automatically Import Weekly V Cancel                                                                                     |                             | There are n                               | o records to s | show.            |         |     |  |
| Your next batch will be automatically imported on<br><b>08/31/2022</b> using the date range<br>08/21/2022 to 08/27/2022. |                             |                                           |                |                  |         |     |  |
| Save                                                                                                    |                             |                                           |                |                  |         |     |  |
|                                                                                                    |                             |                                           |                |                  |         |     |  |
| Combine ACH and CC Donations                                                                                             |                             | Submit Selected Batches to Donation Entry | Delete         | Selected Batches |         |     |  |

**Scheduling Imports:** The default for your account will be to auto-import your Vanco batches weekly, but you have the ability to change the imports to be scheduled daily, weekly, monthly, or never—meaning that you will always manually import the batches on your own. Daily importing is recommended if you are using the accounting module in IconCMO, as the batches will match your bank deposits, making reconciliation easier.

*Important note:* to assure all transactions have cleared, auto-imports will take place 3 days after the end date. Examples can be seen below.

Daily Import

• Donations from 04/29/2019 will be imported on 05/03/2019.

| Import date | Batch date | From date  | To date    |  |
|-------------|------------|------------|------------|--|
| 05/03/2019  | 04/29/2019 | 04/29/2019 | 04/29/2019 |  |

Weekly Import

• Donations from Sunday to Saturday will be imported in a single batch unless the import dates overlap two months; then, two batches will be imported so donations get posted correctly to the accounting system.

• Donations from 04/28/2019 to 05/04/2019 will be imported using two batches on 05/08/2019.

| Import date | batch date | From date  | To date    |  |
|-------------|------------|------------|------------|--|
| 05/08/2019  | 04/30/2019 | 04/28/2019 | 04/30/2019 |  |
| 05/08/2019  | 05/04/2019 | 05/01/2019 | 05/04/2019 |  |

• Donations from 05/05/2019 to 05/11/2019 will be imported using a single batch on 05/15/2019.

| Import date | Batch date | From date  | To date    |
|-------------|------------|------------|------------|
| 05/15/2019  | 05/11/2019 | 05/05/2019 | 05/11/2019 |

Monthly Import

• Donations for the entire month 04/01/2019 - 04/30/2019 will be imported on 05/03/2019.

| Import date | batch date | From date  | To date    |
|-------------|------------|------------|------------|
| 05/03/2019  | 04/30/2019 | 04/01/2019 | 04/30/2019 |

If you choose to manually import batches in the Vanco Import screen,

- 1. Enter a Date Range in the 'From Date' and 'To Date'. (Please note: 'From' and 'To' dates refer to the deposit date, not the giving date.) The batch name is created automatically to reflect the date range you selected.
- 2. Choose if you'd like to Group the Donations by Day- meaning separate batches for each date within the date range, or not- meaning all donations within the date range provided will be in a single batch.
- 3. Click the 'Import from Vanco' button. Transactions that were posted during the date range will be imported into CMO.

| Dense #View 2024                        | Impor | ted Batches from Vanco                   |          |                 |           |
|-----------------------------------------|-------|------------------------------------------|----------|-----------------|-----------|
| Croated By Jean Sup 02/25/2024          |       | Batch Name ≑                             | Total ≑  | Status 🗢        | Error ≑ 🚥 |
| cleated by iconsys 03/23/2024           |       | VNC Mar25 2024 to Mar25 2024             | 1235.00  | Matched         | A         |
| Batch Name VNC Mar02 2024 to Mar25 2024 |       | VNC Mar24 2024 to Mar24 2024             | 0.00     | No Donations    |           |
| From Date 03/02/2024 Group Donations    |       | VNC Mar23 2024 to Mar23 2024             | 250.00   | Matched         | _         |
| To Date 03/25/2024 By Day               |       | VNC Mar22 2024 to Mar22 2024             | 835.00   | Matched         |           |
|                                         |       | VNC Mar21 2024 to Mar21 2024             | 525.00   | Matched         |           |
| Import From Vanco                       |       | VNC Mar20 2024 to Mar20 2024             | 815.00   | Matched         |           |
| Cancel                                  |       | VNC Mar19 2024 to Mar19 2024             | 1200.00  | Matched         |           |
|                                         | 4     | VNC Mar18 2024 to Mar18 2024             | 1220.00  | Matched         | <b>▼</b>  |
| Combine ACH and CC Donations            | s     | ubmit Selected Batches to Donation Entry | Delete S | elected Batches |           |

### C. Reviewing and Matching Imported Donations

Batches that are imported are kept in the Imported Batches window until all data is approved and all transactions are matched with a giving unit.

1. Click on the link in the status column to open the review window

| Derror # Veer 2022                                                                   |   | Imported Batches from Vanco               |          |                    |           |  |  |
|--------------------------------------------------------------------------------------|---|-------------------------------------------|----------|--------------------|-----------|--|--|
| Donor # Year 2022                                                                    |   | Batch Name 🗢                              | Total 🗢  | Status 🗢           | Error 🗢 🚥 |  |  |
| Automatically Import Weekly 🔍 Cancel                                                 |   | VNC Aug20 2022 to Aug20 2022              | 0.00     | No Donations       |           |  |  |
|                                                                                      |   | VNC Aug19 2022 to Aug19 2022              | 925.00   | Review 5 Unmatched |           |  |  |
| Your next batch will be automatically imported on<br>08/31/2022 using the date range |   | VNC Aug18 2022 to Aug18 2022              | 1115.00  | Matched            |           |  |  |
| 08/21/2022 to 08/27/2022.                                                            |   | VNC Aug17 2022 to Aug17 2022              | 1200.00  | Matched            |           |  |  |
|                                                                                      |   | VNC Aug16 2022 to Aug16 2022              | 1060.00  | Matched            |           |  |  |
| Save                                                                                 |   | VNC Aug15 2022 to Aug15 2022              | 1160.00  | Matched            |           |  |  |
|                                                                                      |   | VNC Aug14 2022 to Aug14 2022              | 1135.00  | Matched            |           |  |  |
|                                                                                      |   |                                           |          |                    |           |  |  |
| Combine ACH and CC Donations                                                         | ę | Submit Selected Batches to Donation Entry | Delete S | elected Batches    |           |  |  |

The review window will display a list of the transactions imported from Vanco on the left and a list of people with donor numbers on the right. Select a Transaction on the left and a donor number on the right and press Match to apply the donations to a particular record in CMO.

In the box on the left under the **Matched** column, a **Yes** or **No** appears, indicating which records in that batch have or have not been matched to a donor in IconCMO

| ? help      | Contributions : Vanco Import |           |                                |         |               |                            |              |  |
|-------------|------------------------------|-----------|--------------------------------|---------|---------------|----------------------------|--------------|--|
|             |                              |           |                                |         |               |                            |              |  |
| VNC Aug     | 15 2022 to A                 | ug15 2022 | 2                              | Find    |               | well                       | Find         |  |
| List of Van | co Donors                    | Check     | <<                             | >>      | List of avail | able donors                | << >>        |  |
| Ref #       | Donor #                      | #         | Name                           | Matched | Donor #       | Name                       | Member       |  |
| 997         | 119                          | 2713      | Shaquella Fichtel              | No      | 433           | Wellborn, Yogendra         |              |  |
| 993         | 437                          | 8905      | Subhankar Westphal             | Yes     | 434           | Welsch, Cody & Cambell     |              |  |
| 651         | 379                          | 7953      | Tristin & Charissa<br>Starleaf | Yes     | 435           | Welte, Rupa                |              |  |
| 923         | 205                          | 8383      | Vidya Kostelecky               | Yes     | 436           | Westlund, Derix & Ashlin   |              |  |
| 720         | 433                          | 8387      | Yogendra Wellborn              | No      | 437           | Westphal, Subhankar        |              |  |
|             |                              | Er        | nd of List                     |         | 438           | Whitney, Corin & Jacquolyn |              |  |
| Yogendra    | Wellborn                     |           |                                |         | Wellborn, Yo  | ogendra                    |              |  |
| 1100 32n    | d Ave S                      |           | Match $\rightarrow$            |         | 1100 32nd #   | Ave S                      |              |  |
| Suite G     |                              |           | Clear Match                    |         | Suite G       |                            |              |  |
| Moorhea     | d, MN 56560                  |           | Delete Trx                     |         | Moorhead, I   | MN 56560                   |              |  |
| (800)236    | 5-1899                       |           |                                |         | (800)236-1    | 899                        |              |  |
| \$60.00     | Check                        | 8387      | Modify Check #                 |         |               |                            | Close Window |  |

- If "No" appears under the Matched column in the left hand box, click on the 'Ref #' in the far left column and that donor's information (name, address, etc.) will appear below. Then find the corresponding record in IconCMO using the box on the right and click on the 'Donor #' to populate the information below.
- 2. If the match is correct, click on the 'Match  $\rightarrow$ ' button, After matching all records, click the Close Window button to return to the Vanco Import screen.

If you don't see the Donor # in the window on the right, make sure the household/individual record exists in IconCMO and has been assigned a donor number under Donations—Donor numbers.

IconCMO will remember your matches and continue to match the same donor to the same recurring transactions the next time. (The only exception is if a donor does not set up a Vanco profile, then each time they donate Vanco will assign them a new reference number and they will need to be re-matched.)

If there are errors listed in the error column, you can click on the link within that column to view the errors in the review window. These are errors that Vanco may have incurred during the payment processing and are not included as part of your batch total. There is no action needed in Icon when errors are present.

### D. Submitting Batch to Donation Entry

Once all transactions are matched correctly, the batch can be processed and sent to the Donation Batch List under Donations→ Funds & Donations. Batches that are sent to the Donation Batch List are removed from the Vanco Import window to ensure multiple postings do not occur. On the Vanco Import screen, choose which batch(es) to submit and click on the 'Submit Selected Batches to Donation Entry' button. A pop-up window will appear stating that the request was complete or process aborted if there were any errors. Once you click 'OK' and there are no errors, it will bring you to the below screen.

| Add New Ba | tch  | Import 🕶   |                              |             |           |     | Batch List |
|------------|------|------------|------------------------------|-------------|-----------|-----|------------|
| Batch ID 🗢 | Year | Date ≑     | Batch Name 🗢                 | Donations ≑ | Duplicate | Log | ••• Q 🛎    |
| Search     |      |            |                              |             |           |     |            |
| 🖨 236      | 2022 | 08/26/2022 | VNC Aug20 2022 to Aug20 2022 | 995.00      | ළු        | ୭   |            |
| 🖨 235      | 2022 | 08/26/2022 | VNC Aug19 2022 to Aug19 2022 | 925.00      | ළු        | ୭   |            |
| 🖨 234      | 2022 | 08/26/2022 | VNC Aug18 2022 to Aug18 2022 | 1115.00     | ළු        | ୭   |            |
| 🖨 233      | 2022 | 08/26/2022 | VNC Aug17 2022 to Aug17 2022 | 1200.00     | ළු        | ୭   |            |
| 🖨 232      | 2022 | 08/26/2022 | VNC Aug16 2022 to Aug16 2022 | 1060.00     | ළු        | 9   |            |
| 🖶 231      | 2022 | 08/26/2022 | VNC Aug15 2022 to Aug15 2022 | 1160.00     | ළු        | ୭   |            |
| 🖨 230      | 2022 | 08/26/2022 | VNC Aug14 2022 to Aug14 2022 | 1135.00     | ළු        | 3   |            |
| 🖨 229      | 2022 | 08/24/2022 | August 24th 2022 (2)         | 457.00      | ළු        | ୭   |            |

The system does check for duplicate dates. Meaning if you have already submitted a batch for February 1, 2024 - February 7, 2024 and now you are trying to submit a batch for February 7, 2024 - February 13, 2024 you would get this error:

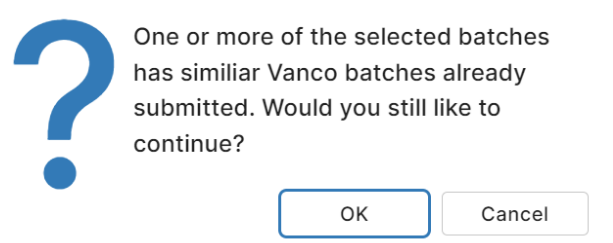

This is simply a warning, you can click 'OK' to process, or 'Cancel' to stop the process. Oftentimes this overlap may be on purpose, but we have this warning in case it isn't to hopefully avoid duplication of donations.

### E. Tracking Vanco Fees

In IconCMO you have an option to track Vanco fees. This option is found under Settings $\rightarrow$  Preferences $\rightarrow$ Banking Preferences. Check the box and select the default expense account for the fees. When you are linked to the fund accounting in IconCMO, this option will add an expense line into the automated journal entry created for your general ledger. The entry will reflect the amount that was deposited in your bank as revenue and show the amount of the fees as an expense, in addition to which accounts and what funds they are attributed to, yet still allow the full amount of the donations to be displayed on the donation side of the system and appropriately attributed to the proper donors to receive credit. (See image below)

The fees being tracked are for Credit Card transactions only. ACH transactions are deposited in whole and Vanco deducts the amount for those fees at a later time, thus they are not tracked or recorded automatically through the Import.

| Account Name                     |                         |                                             |                                    |
|----------------------------------|-------------------------|---------------------------------------------|------------------------------------|
| Checking                         | V                       | Default Checkbook to Use                    |                                    |
| Oth - AP Discounts Taken         | V                       | Default account for recording interest from | m the bank                         |
| Oth - Bank Service Charges       | $\overline{\mathbf{v}}$ | Default account for recording service cha   | rges from the bank                 |
| ✓ Track Credit Card Fees in Dona | tions Enter             | Window                                      |                                    |
| Oth - Credit Card Charges        | $\overline{\mathbf{v}}$ | Default account for Credit Card fees in Do  | onations Entry window              |
|                                  |                         | Default Check Format                        | Check Book Preferences             |
| Save Defaults                    |                         | ICO-2113 🔍                                  | Checks are pre-numbered            |
|                                  |                         |                                             | O Print check number on each check |
|                                  |                         |                                             | O Print check number on each       |

You're all set!